### 江東区版GIGAスクール構想

# Chromebook操作マニュアル\_目次

| • 貸出機器付属品一覧                                | …2ページ  |
|--------------------------------------------|--------|
| ・ 電源の入れ方、切り方                               | …3ページ  |
| <ul> <li>Wi-Fiへの接続方法</li> </ul>            | …4ページ  |
| <ul> <li>ログイン方法(初回)</li> </ul>             | …5ページ  |
| <ul> <li>ログイン方法(2回目以降)</li> </ul>          | …7ページ  |
| • キーボード操作方法(ショートカット)                       | …8ページ  |
| • タッチパッド操作方法                               | …9ページ  |
| • カメラ起動/撮影方法                               | …10ページ |
| <ul> <li>Google Workspaceでできること</li> </ul> | …11ページ |
| <ul> <li>Classroomへの参加方法</li> </ul>        | …13ページ |
| • Googleドライブヘデータをアップロードする方法                | …14ページ |
| • Googleドライブヘデータをアップロードする方法(WEBブラウザ)       | …15ページ |
| • ミライシードのログイン方法                            | …16ページ |
| <ul> <li>Meetでの会議の参加方法</li> </ul>          | …19ページ |

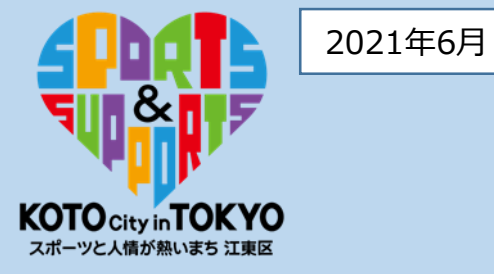

### 貸出機器付属品一覧

- **1** Chromebook本体
- **2** ChromebookACアダプタ

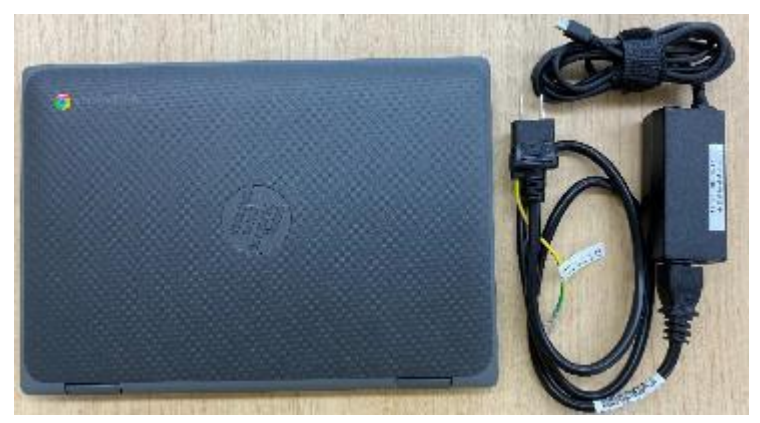

▼パソコンモード

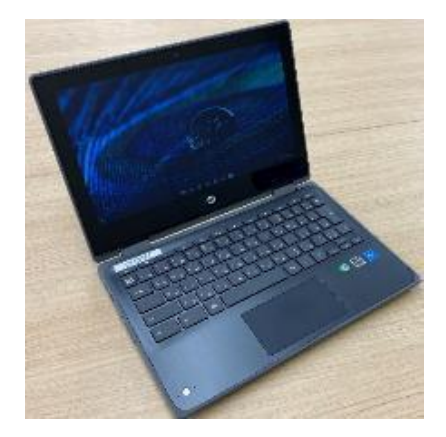

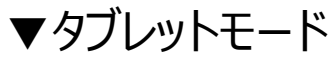

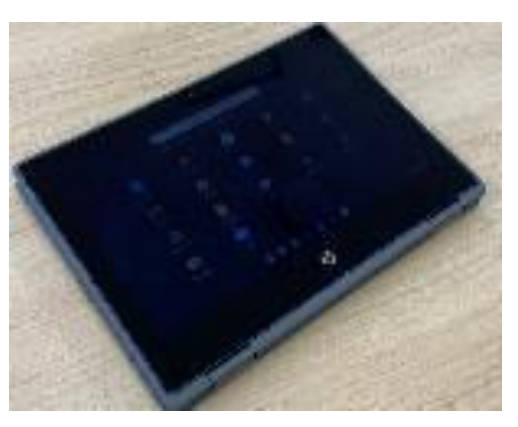

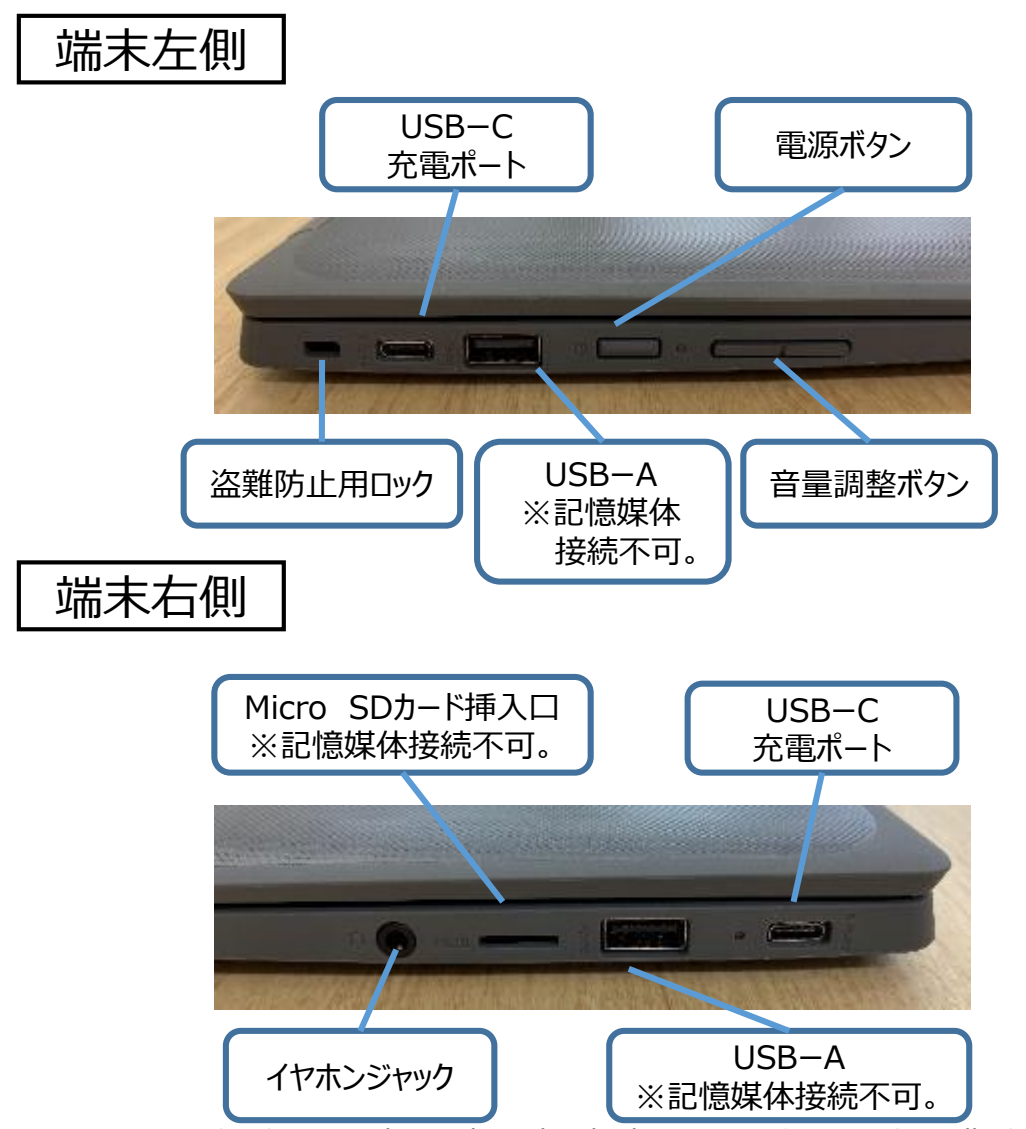

### 電源の入れ方、切り方

#### 電源ON

1.天板を開くと電源が入ります。

2.電源が入らない場合は、端末左側の電源ボタンを押してください。

#### ※天板を開いたり、

端末左側面の電源ボタンを押したりしても起動しない場合は、 電池切れの可能性がありますので充電を行ってください。

#### 電源OFF

1.画面右下(時計などが表示されている小窓)をクリックして メニューを表示させます。

2.電源のアイコンをクリックすると電源が切れます。

※天板を閉じるだけではログアウトされずにスリープとなるので、 使用終了時は電源を落としてください。

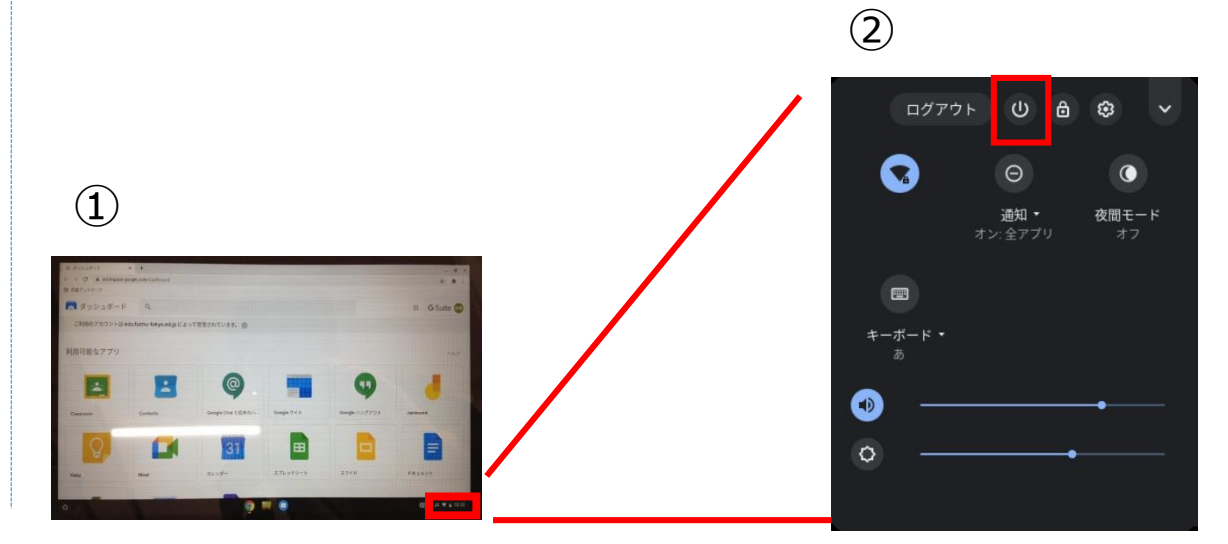

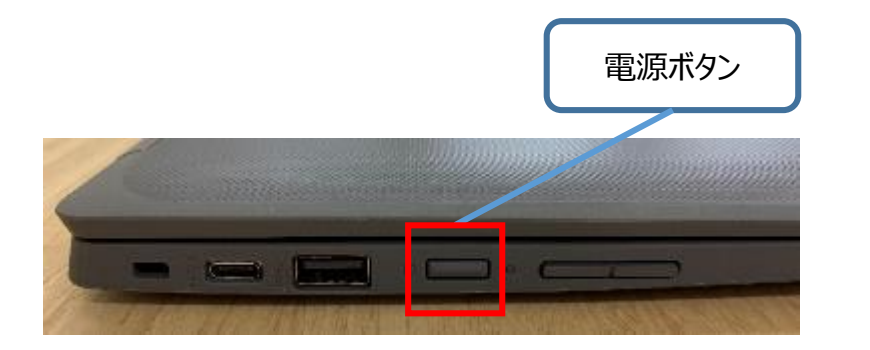

### Wi-Fiへの接続方法

1.自動的にネットワークに接続されない場合は接続したいWi-Fi 名を選択します。

|   | <b>?</b>                                             |
|---|------------------------------------------------------|
|   | ネットワークへの接続<br><sup>データを復元するには、インターネットに接触してください</sup> |
|   | Ruffalo-G-0977                                       |
|   | 😼 Buffalo-A-D977                                     |
|   | 🗣 0025870E994F                                       |
|   | 🗣 Buffalo-0-2A38                                     |
|   | The summer of                                        |
|   | V SETTAATAAS                                         |
|   | W BREAKES                                            |
| < | Rō R <sub>\$</sub> >                                 |

### 2.パスワードを入力し、「接続」をクリックします。

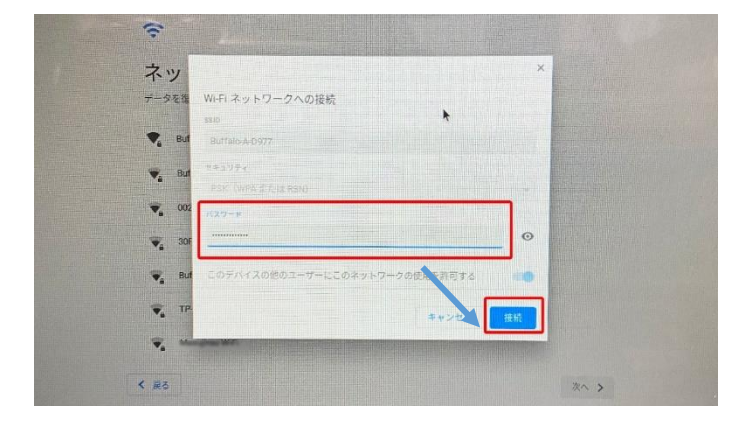

3.ネットワークに接続されると、ログイン画面が表示されます。

・ログイン後にネットワーク接続が切れてしまった場合 ・接続先を切り替えたい場合

1.画面右下(時計などが表示されている小窓)をクリックして メニューを表示させます。

2.WiFiマークをクリックします。

3.接続したいWi-Fi名を選択します。

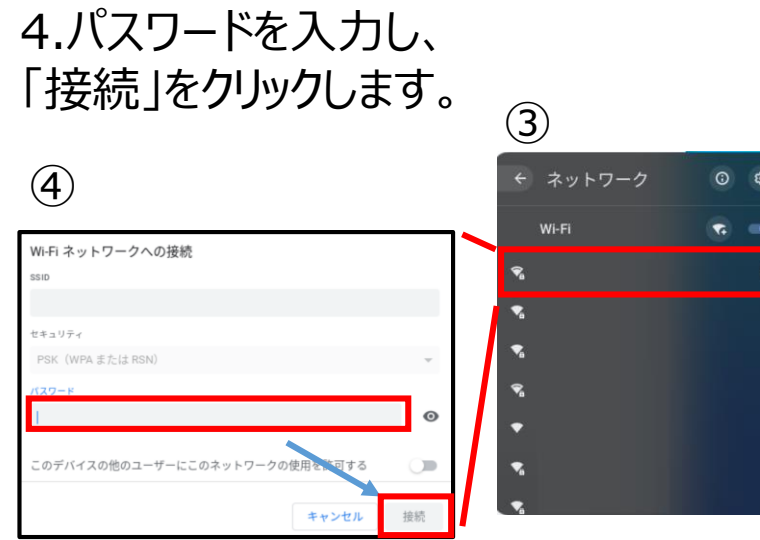

 $(\mathbf{2})$ ログアウト 0 夜間モート

# ログイン方法(初回)(1/2)

1.天板を開いて電源を入れます。(自動で電源が入らない場合は、端末左側面の電源ボタンを押します。)

2. 「メールアドレスを入力してください」の欄にIDを入力して「次へ」をクリックします。 ※@以下は自動表示されています。(@koto.ed.jp)

| @      |  |
|--------|--|
| その他の設定 |  |
|        |  |
|        |  |

3. パスワードを入力して、「次へ」をクリックします。

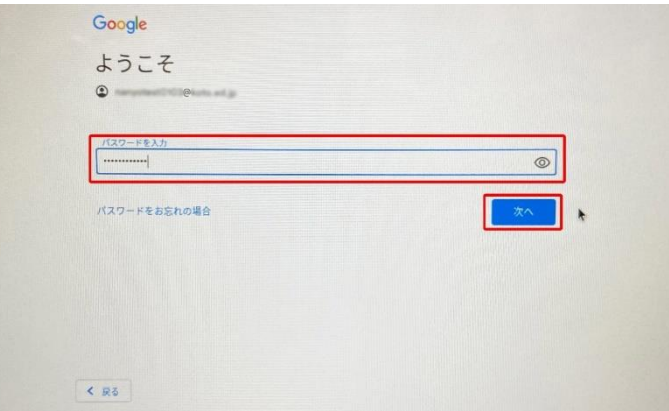

# ログイン方法(初回)(2/2)

#### 4.下記画面が表示されます。「同意する」をクリックします。 ※OSバージョンによって画面が多少異なります。

|                                                                                                    | ~                                                               |
|----------------------------------------------------------------------------------------------------|-----------------------------------------------------------------|
|                                                                                                    | Google 利用規約                                                     |
| Contract of the local division of the local division of the local |                                                                 |
|                                                                                                    | CONSERVICE ACCEPTE MERICANE Description                         |
|                                                                                                    | publics progracom terms こうかせんしていまたくだいと、                         |
| and the second second second second second second second second second second second second second second second                                                                                                    | docare wimidia                                                  |
|                                                                                                    | Rep.F. 2020BB1/JB1H                                             |
| and the second second                                                                                                    |                                                                 |
|                                                                                                    | 本規約に含まれる内容                                                      |
|                                                                                                    | Doogs Chrone A.L.C. Corone de Echtelette                        |
|                                                                                                    | シメリムセキュリティの世界                                                   |
|                                                                                                    | *フレッンドをとびたいスカゲークキ Google に見ればなして Driving Dis に見れたえない<br>低いても、共同 |
|                                                                                                    |                                                                 |
| and the second second se                                                                                                    | K RG                                                            |
|                                                                                                    |                                                                 |
|                                                                                                    |                                                                 |

5.設定完了をクリックしてログイン完了となります。

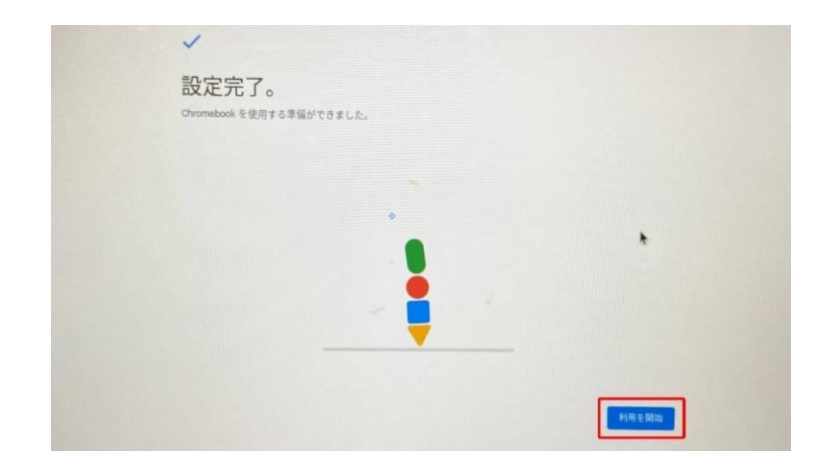

# ログイン方法(2回目以降)

1.天板を開いて電源を入れます。(自動で電源が入らない場合は、端末左側面の電源ボタンを押します。)
 2.「メールアドレスを入力してください」の欄にIDを入力して「次へ」をクリックします。
 ※@以下は自動表示されています。(@koto.ed.jp)

| @·            |   |
|---------------|---|
| メールアドレスを忘れた場合 |   |
| その他の設定        | * |
|               |   |
|               |   |

3. パスワードを入力して、「次へ」をクリックします。

| ようこそ         |   |
|--------------|---|
|              |   |
| パスワードを入力<br> | ۲ |
| パスワードをお忘れの場合 | * |
|              |   |
|              |   |
|              |   |

4. Googleの検索画面が表示されたらログイン完了です。

### キーボード操作方法(ショートカット)

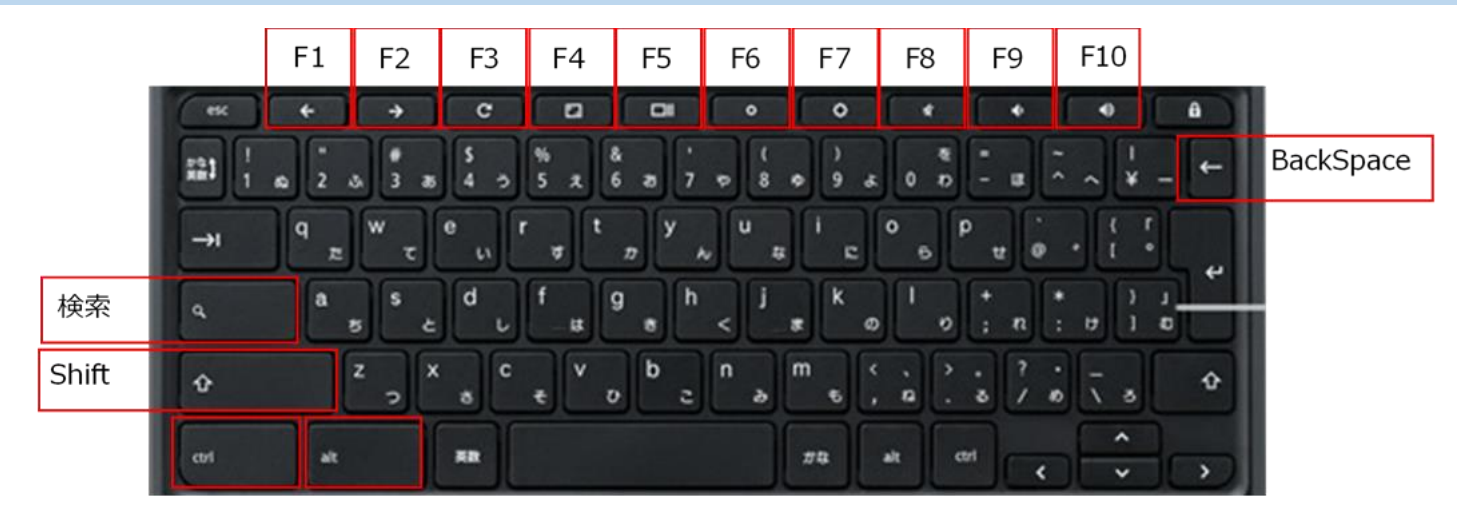

| スクリーンショットを撮影       | 「Ctrl」+ 「F5」        |
|--------------------|---------------------|
| 画面の一部のスクリーンショットを撮影 | 「Ctrl」+「Shift」+「F5」 |
| Caps Lock オン/オフ    | 「Alt」+「検索」          |
| 右側の文字を削除(デリートキー)   | [Alt]+[BackSpace]   |

|   | ブラウザで1つ前に閲覧したページを表示  | F1  |
|---|----------------------|-----|
|   | ブラウザで1 つ後に閲覧したページを表示 | F2  |
|   | 再読み込み(ページを更新)        | F3  |
|   | 全画面表示切替              | F4  |
| I | ウィンドウを切り替え           | F5  |
|   | 明るさを下げる              | F6  |
|   | 明るさを上げる              | F7  |
|   | ミュート                 | F8  |
|   | 音量を下げる               | F9  |
|   | 音量を上げる               | F10 |

## タッチパッド操作方法

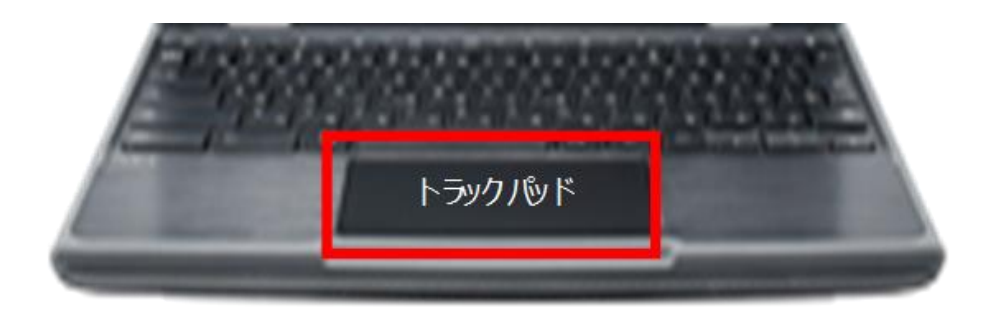

| 動作          | 操作方法                                             |  |
|-------------|--------------------------------------------------|--|
| ポインタを動かす    | タッチパッド上で指先を動かす                                   |  |
| クリック        | タッチパッドの下半分を押すかタップ                                |  |
| ダブルクリック     | タッチパッドの下半分を2回素早くタップ                              |  |
| 右クリック       | 2本指でトラックパッドをクリック。                                |  |
| スクロール       | トラックパッドに2本指を置き上下に移動                              |  |
| ドラックアンドドロップ | 1本目の指でアイテムをクリック。2本目の指でアイテムを目的の場所へ移動。両方の指を放しドロップ。 |  |

### カメラ起動/撮影方法

1.画面左下の「〇」ボタンをクリックします。

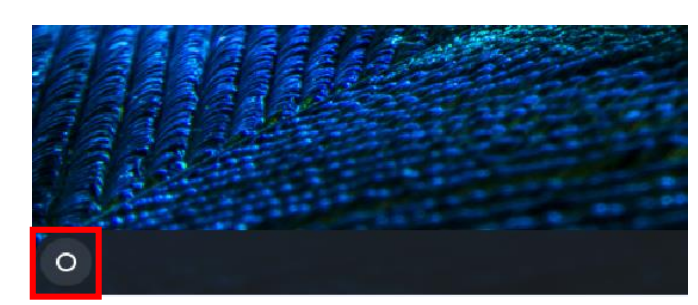

2. 「カメラ」をクリックします。「カメラ」が表示されない場合、「^」をクリックしてアプリー覧を表示させてください。

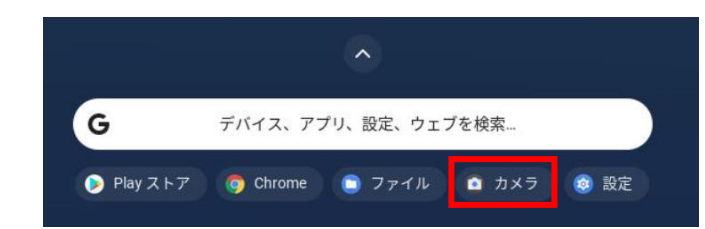

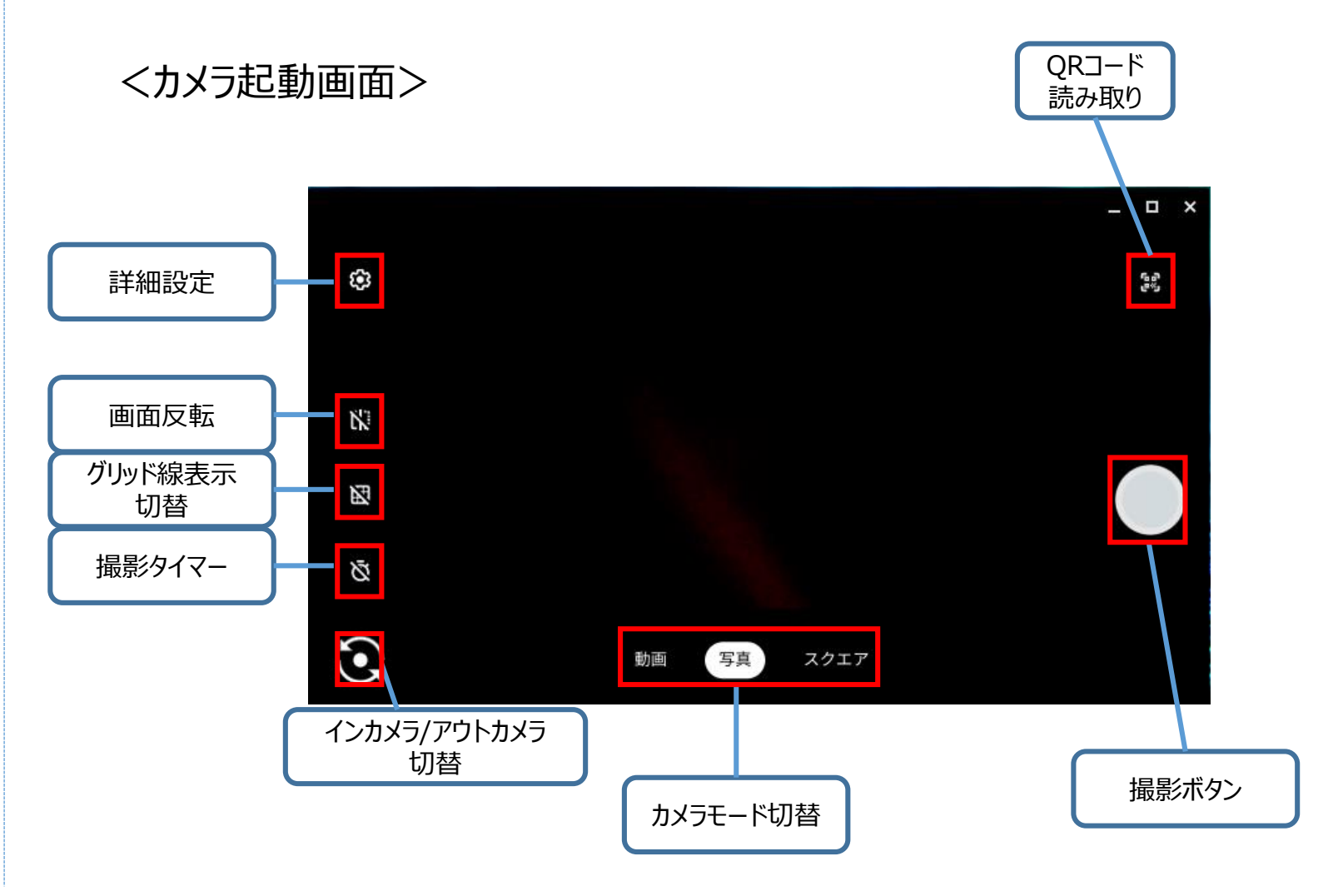

# Google Workspaceでできること(1/2)

Google Workspaceとは… Google の提供するグループウェアとして利用可能な組織向けオンライン アプリケーション セットです ※詳細は以下URLをご参照ください

https://www.g-workspace.jp/googleworkspace/

|                      | アプリケーション名 | 概要       | 詳細                                                      |
|----------------------|-----------|----------|---------------------------------------------------------|
| <b>  </b><br>ドキュメント  | ドキュメント    | 文書作成     | メモやレポートなど文章をメインとした資料作成ツール                               |
| スライド                 | スライド      | 発表資料作成   | 発表(プレゼン)時に使用される資料作成ツール                                  |
| <u>田</u><br>スプレッドシート | スプレッドシート  | 表/グラフ作成  | データの入力や、表計算実施のための資料作成ツール                                |
| ドライブ                 | ドライブ      | データ保管    | データ保管のためのアプリケーション。データの参照はインター<br>ネット接続ができればどこからでもアクセス可能 |
| Google サイト           | サイト       | Webサイト作成 | Webサイトを自由に作成可能なWebページ作成ツール                              |

# Google Workspaceでできること(2/2)

|                          | アプリケーション名 | 概要       | 詳細                                                |
|--------------------------|-----------|----------|---------------------------------------------------|
| Classroom                | Classroom | 授業支援     | 先生と生徒間でのコミュニケーションや課題の配布提出などが<br>実施できる授業支援アプリケーション |
| <mark>31</mark><br>カレンダー | カレンダー     | 予定管理     | スケジュール管理に加えてClassroomやMeetとの連携が可能な<br>予定管理ツール     |
| <b>∷</b><br>フォーム         | フォーム      | アンケート/集計 | アンケートや簡易なテスト(小テスト)の作成が可能なツール                      |
| <b>G</b><br>Meet         | Meet      | ビデオ会議    | オンラインでの授業が実施可能な会議アプリケーション                         |

# Classroomへの参加方法

1. デスクトップ下部のClassroomアイコンをクリックしてください。

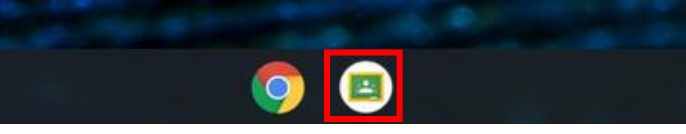

2.初めて使う場合は、役割をきかれるので、必ず「私は生徒です」を選びます。

役割を選ぶ

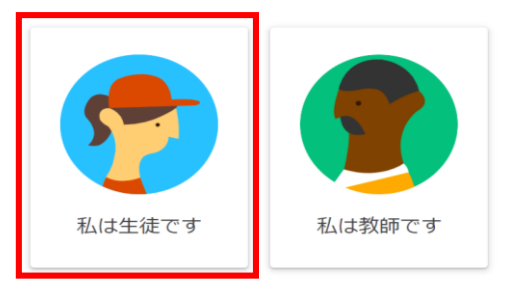

3.右上 + から【クラスに参加】をクリック、クラスコードを入力(クラスコードは先生方へのご確認をお願いいたします。)

13

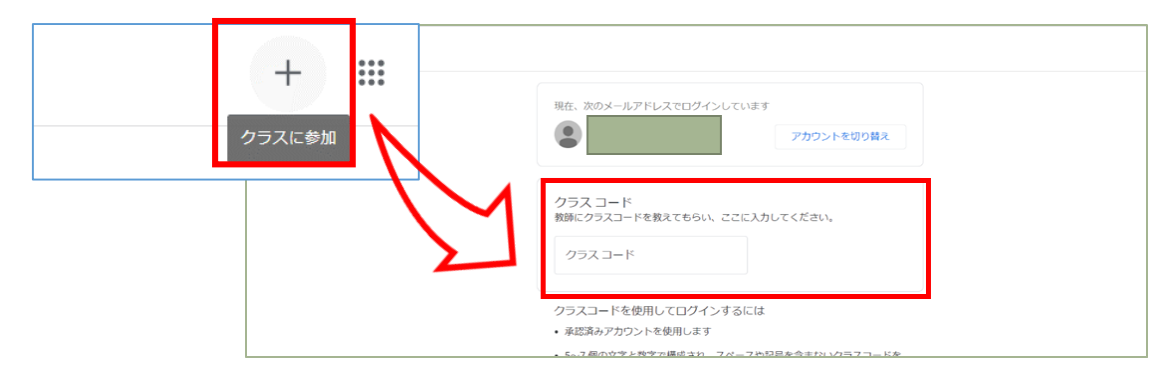

# Googleドライブへデータをアップロードする方法

1.画面左下の「〇」ボタンをクリックします。

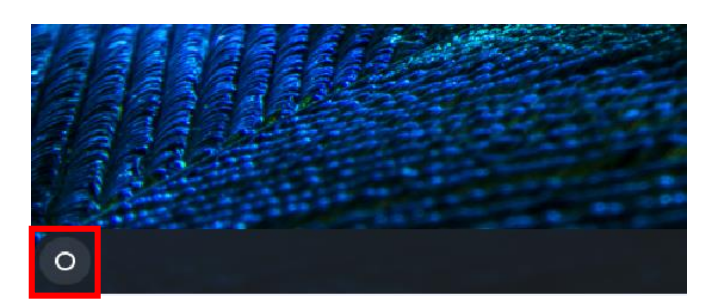

#### 2. 「ファイル」をクリックします。「ファイル」が表示されない場合、 「^」をクリックしてアプリー覧を表示させてください。

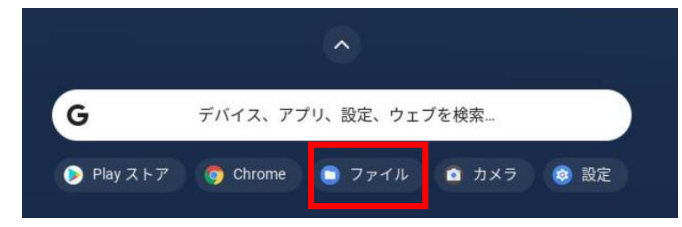

#### 3.ドラッグアンドドロップで「Googleドライブ」配下にファイルを移 動いただくとファイルがアップロードされます。

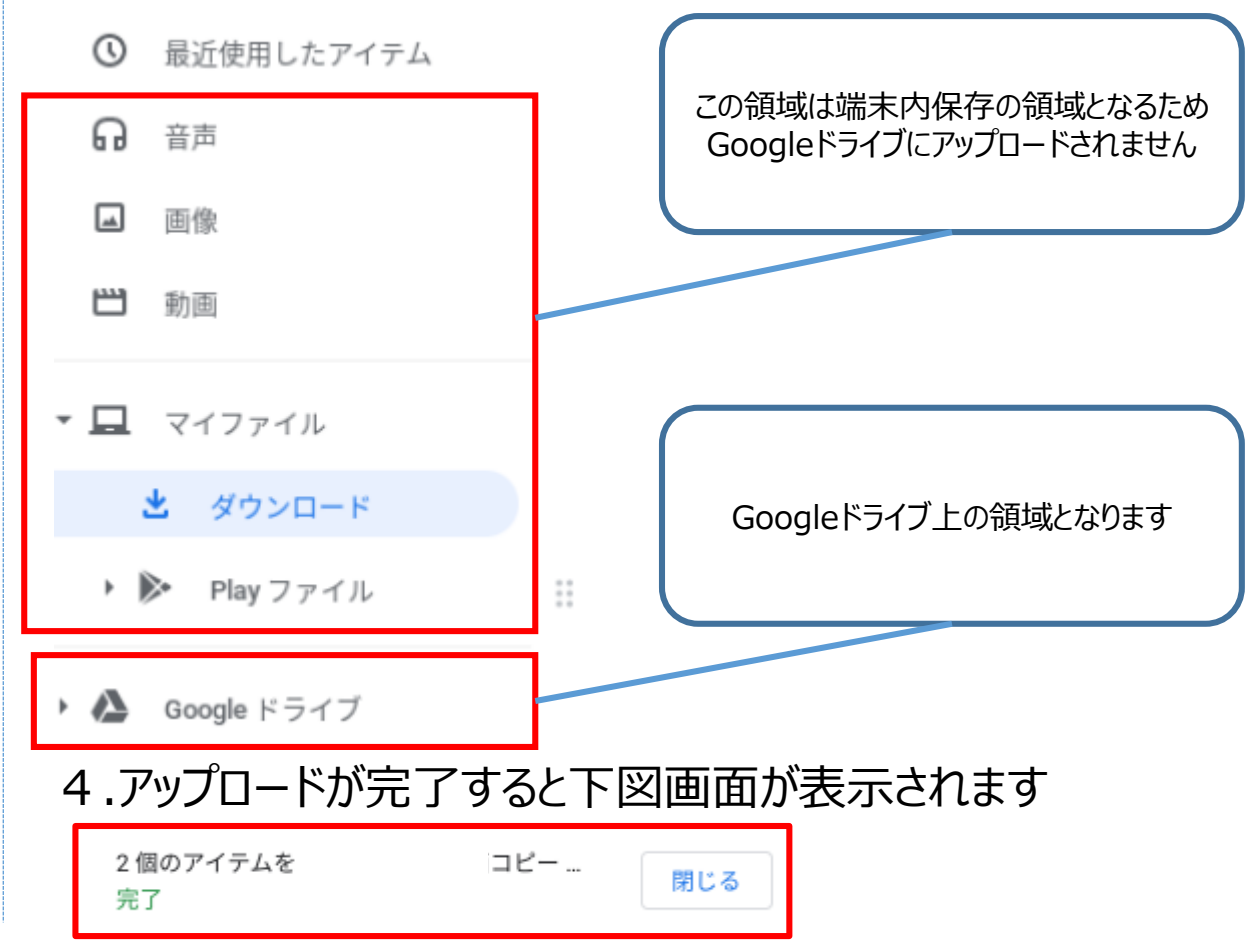

# Googleドライブへデータをアップロードする方法(WEBブラウザ)

1. googleアプリ(右上 III Google 💽 から 合 をクリック します。

2. 「マイドライブ」配下の任意のフォルダを開いてください。 ※新規フォルダの作成は左上の「新規」から作成してください ファイルがなにも入っていない場合は下図のようになります。

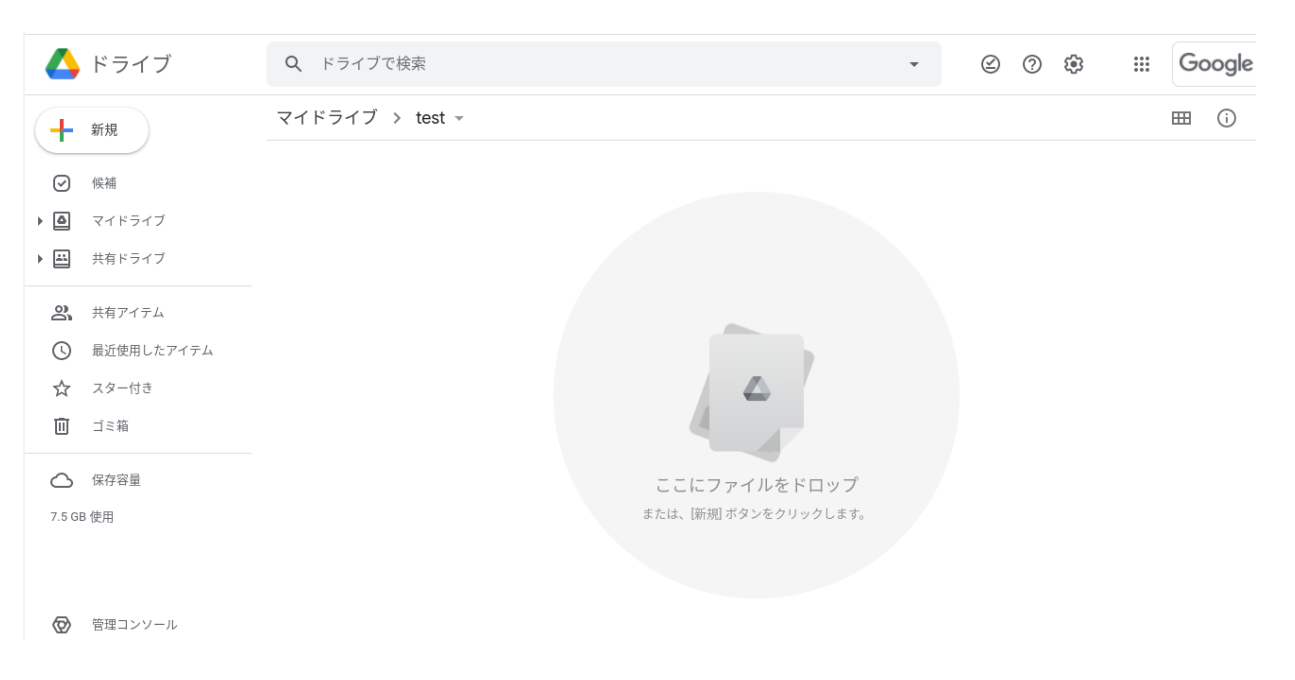

#### 3.13ページ目の手順で「ファイル」を起動いただき、ドラッグアン ドドロップいただくことでファイルのアップロードが可能となります。

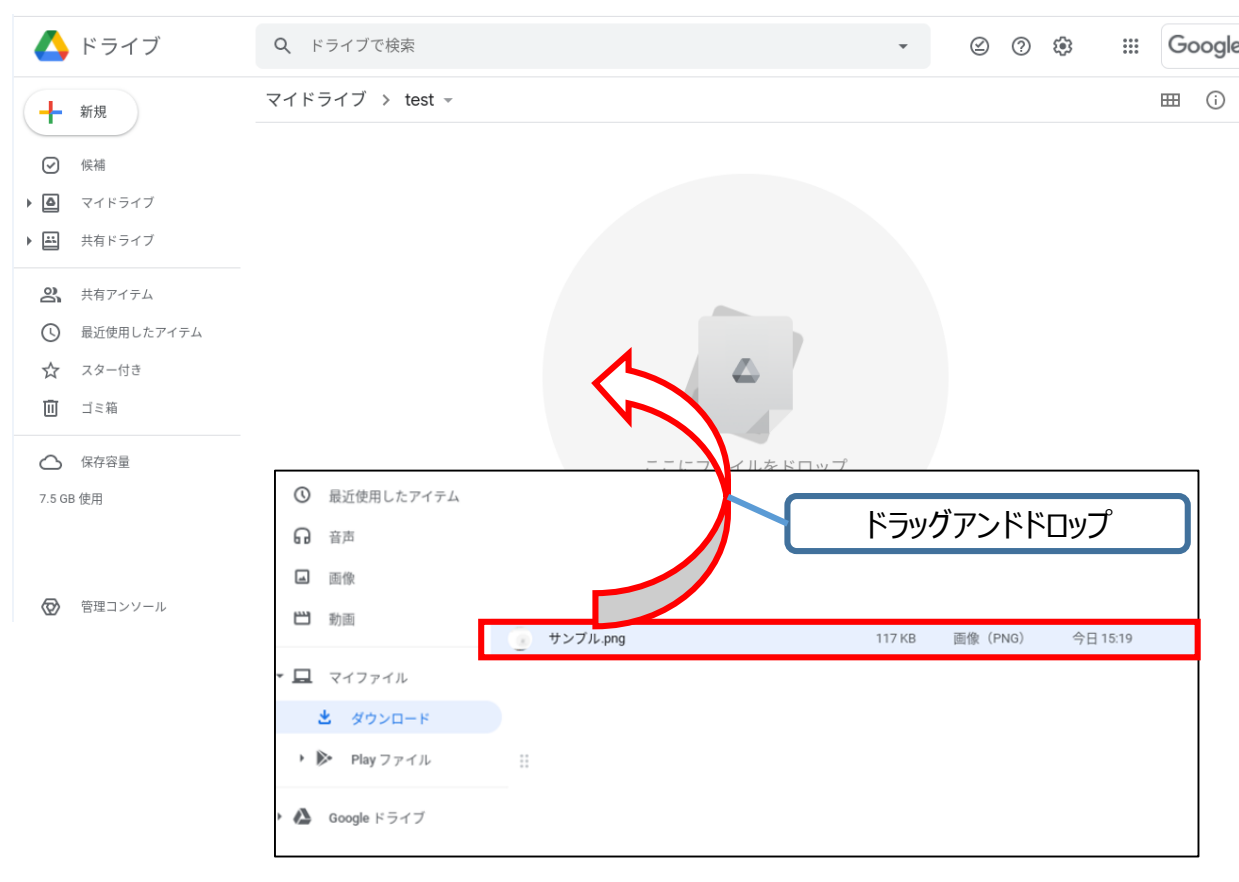

### ミライシードのログイン方法

- 1. Chromeブラウザを起動します。
- 画面左上の[koto.ed.jpのブックマーク]>[ミライシード] の順番でクリックします。 表示された学校名でご自身の学校に該当する学校名をク リックしてください。

| ▼ ミライシード                                            | *                 |
|-----------------------------------------------------|-------------------|
| $\leftrightarrow$ $\rightarrow$ C $\cong$ minaiseed | ▶ 南陽小学校           |
| 🛅 koto.ed.jp のブックマーク                                | 南砂小学校             |
| ■ ミライシード ト                                          | 水神小学校             |
| Edumall >                                           | 東陽小学校             |
| ▶ みんなの学習クラブ ▶                                       | 平久小学校             |
| ■ こどものページ ト                                         | 第五大島小学校           |
|                                                     | 北砂小学校             |
|                                                     | ⑦ 元加賀小学校          |
|                                                     | 砂町小学校             |
|                                                     | ③ 川南小学校           |
|                                                     | S 臨海小学校           |
|                                                     | 豊洲北小学校     豊洲北小学校 |
|                                                     | 送間竪川小学校           |

#### 3.ミライシードのホーム画面にアクセスします。

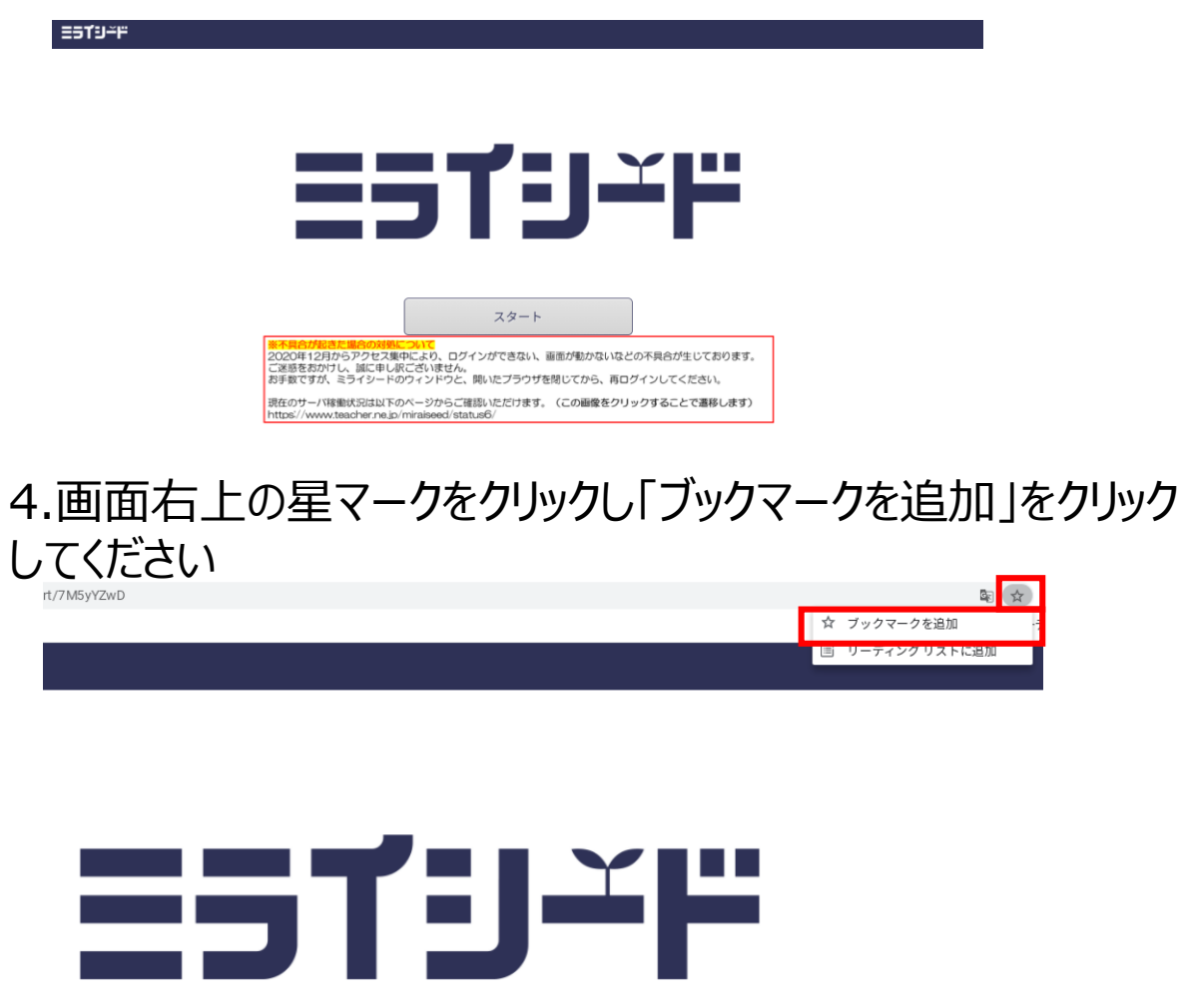

### ミライシードのログイン方法

#### 5. 下記の画面が表示されます。「完了」をクリックしてください。

|      | 🗟 ★           |  |
|------|---------------|--|
| ブックマ | ークを追加しました × デ |  |
| 名前   | ミライシード        |  |
| フォルダ | ブックマーク バー     |  |
| その他  | 削除 完了         |  |

6. 下記の画面のようにブックマークに保存されますので、次回 以降は「ミライシード」をクリックするだけでこれ以前の手順の実 施は不要です。

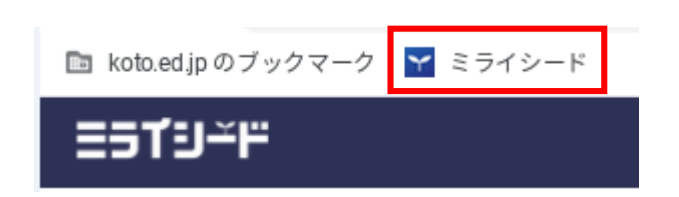

#### 7.ミライシードのホーム画面にて「スタート」をクリックします

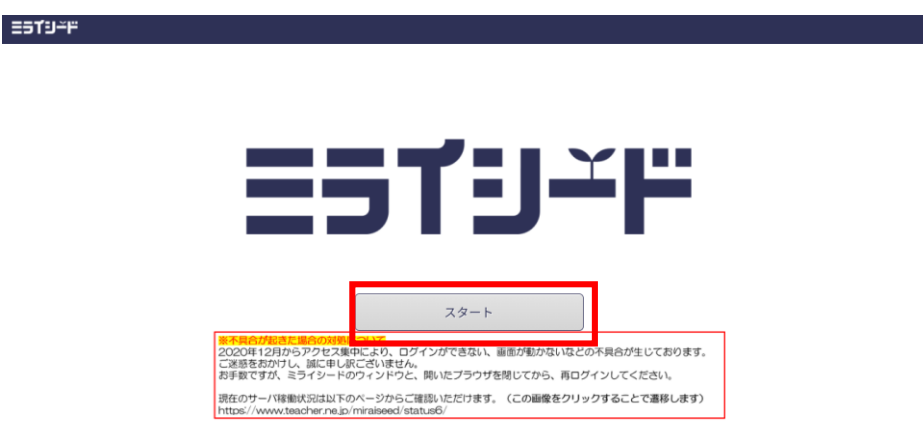

#### 8.下記の画面が表示されますので 「Googleアカウントでログイン」をクリックしてください。

| 学年(がくねん)・組(くみ)  |
|-----------------|
| しゅっせきばんごう パスワード |
| ОК              |

### ミライシードのログイン方法

# 9. 下記の画面が表示されます。赤枠内のご自身のアカウントをクリックしてください。

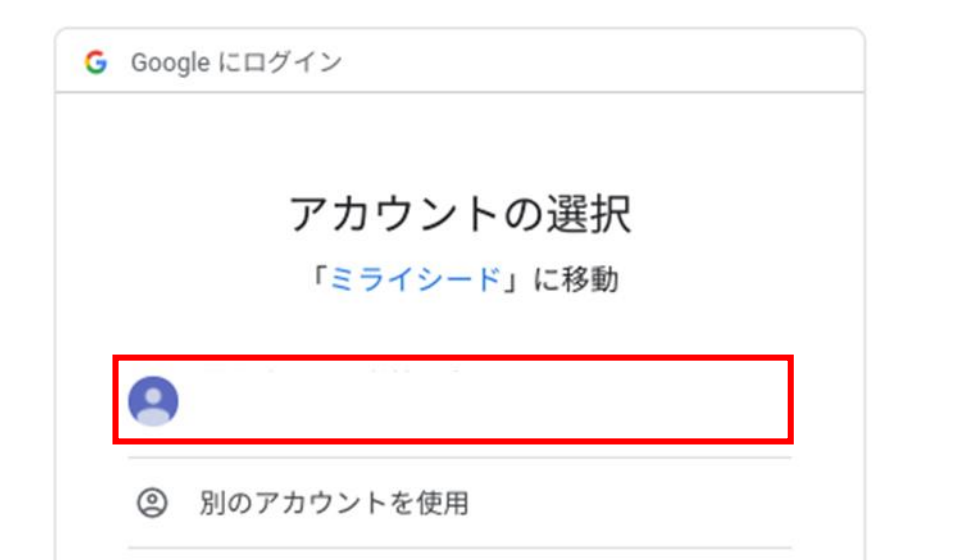

#### 10.下記のような画面がでればログイン成功です。

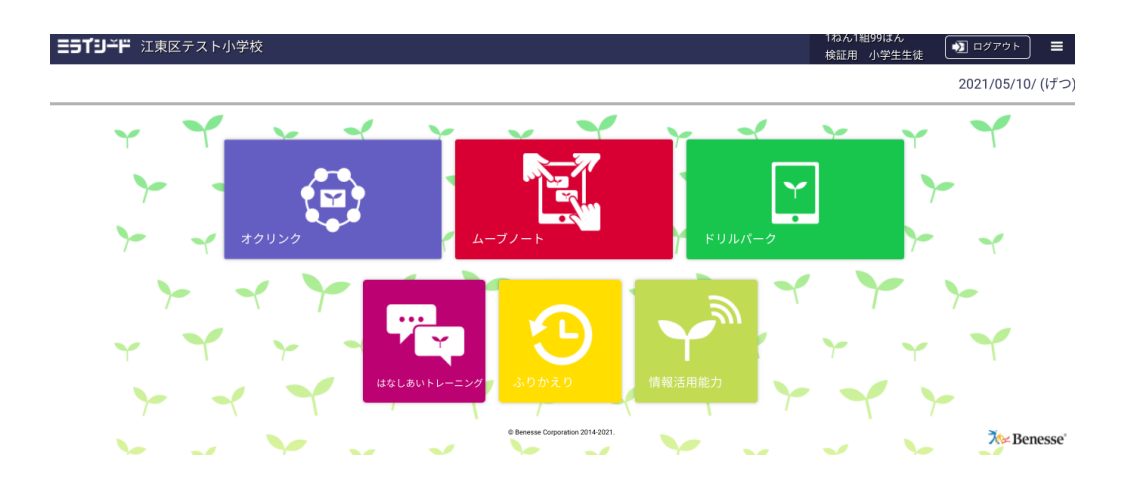

# Meetでの会議の参加方法(1/2)

#### 参加方法は2通りです。

ます。

#### ①案内されたURLをクリック(以下URLはサンプルです)

https://meet.aooale.com/kvk-pnrz-bcf

https://meet.google.com/... D 1 82

②Googleカレンダーからの参加 (会議の主催側から案内があった場合)

1. googleアプリ(右上 ) <sup>10</sup> をクリックし Google 🔼 から

2.登録された予定をクリック→[GoogleMeetに参加する]クリック

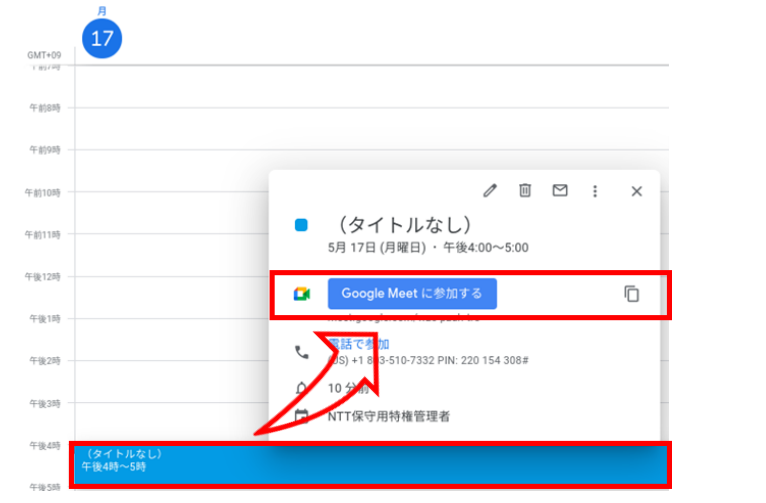

#### 【クリック後操作方法】

(初回起動の場合)画面左上に下記のような画面が でるため「許可」をクリックしてください。

カメラとマイクの許可をクリック後、通知の許可もクリックして下さ 5

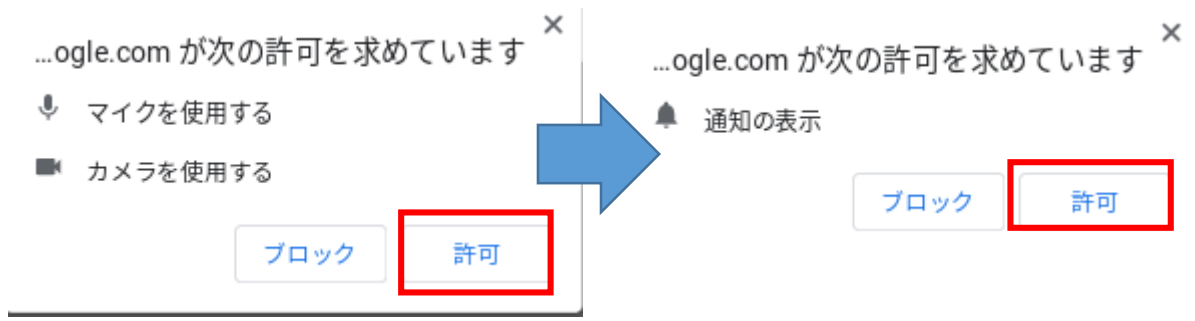

2.「今すぐ参加」をクリックすることで会議に参加できます

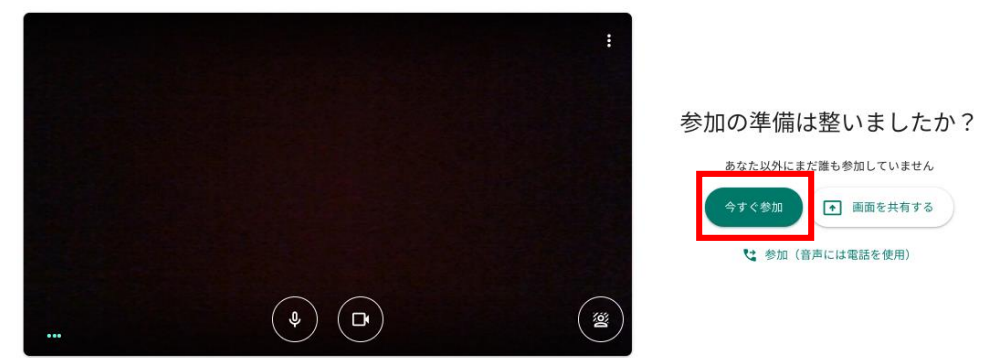

音声と映像を確認

# Meetでの会議の参加方法(2/2)

#### 参加後の操作①(基本的な操作)

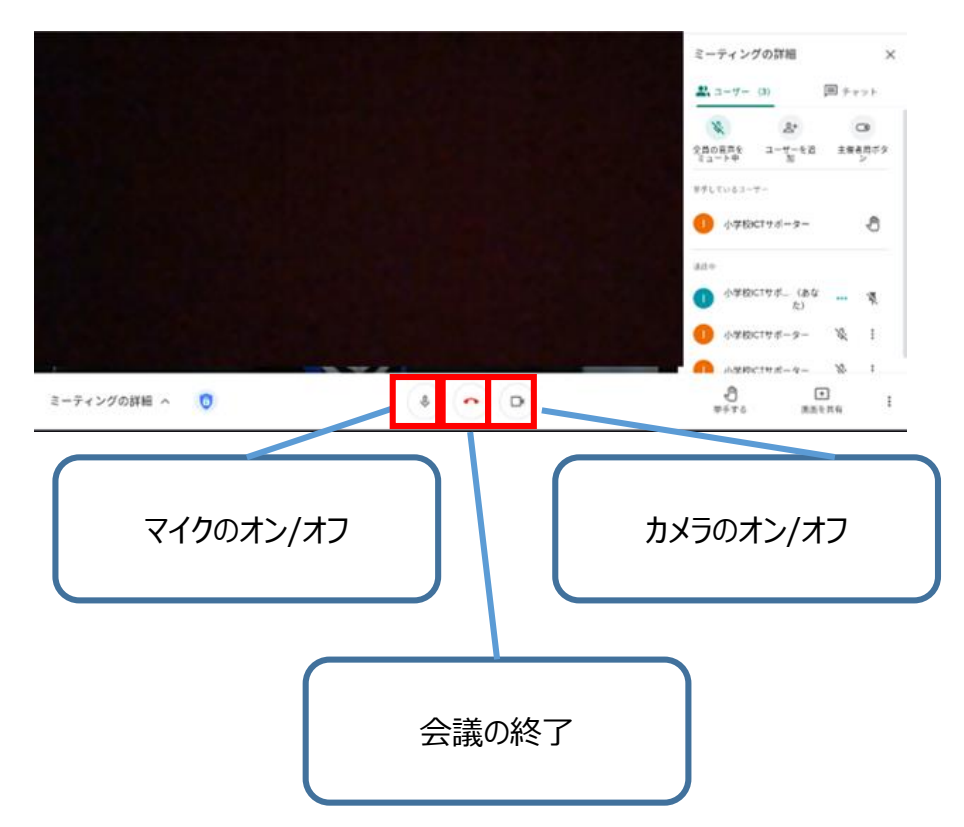

#### 参加後の操作②(レイアウトの変更)

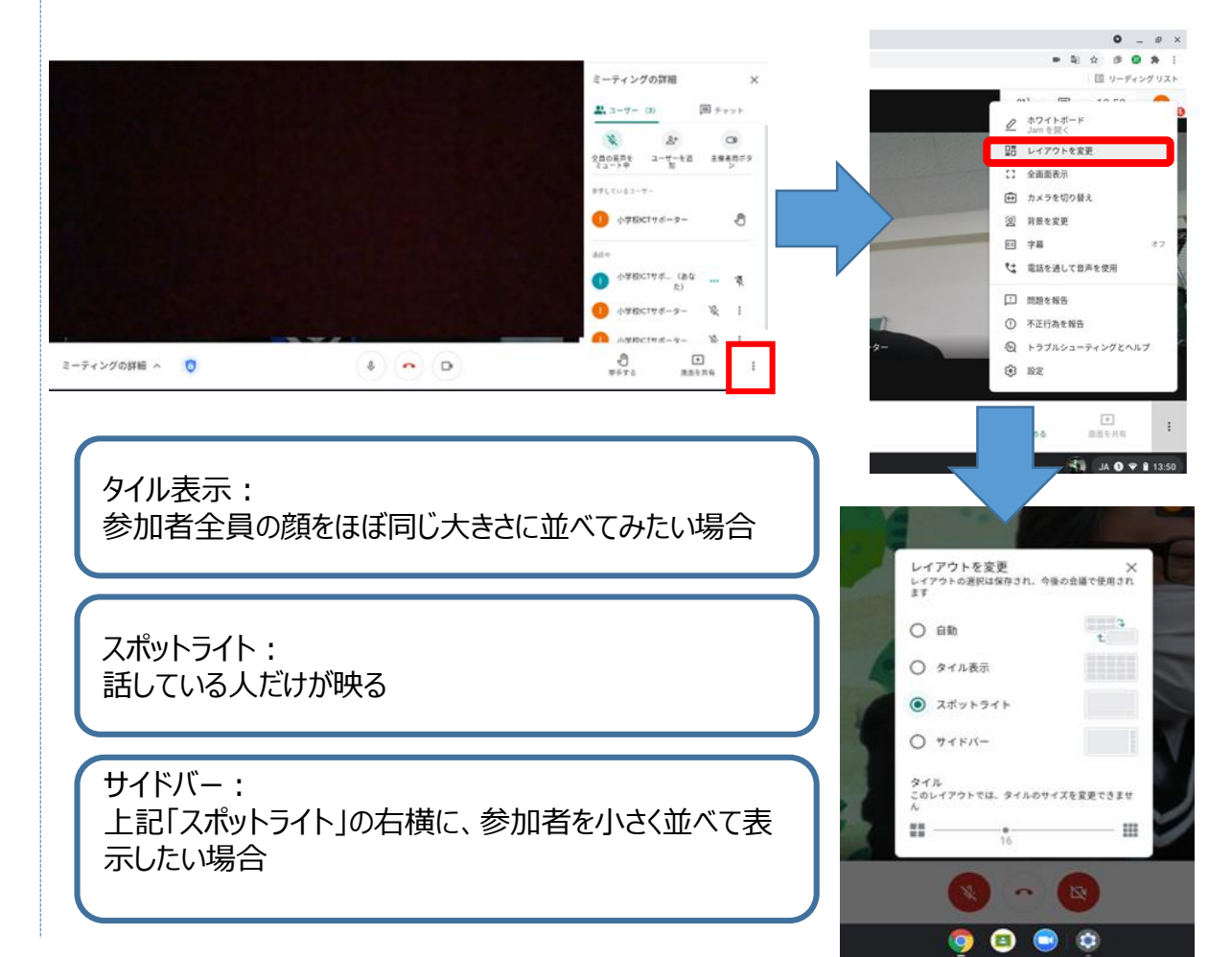